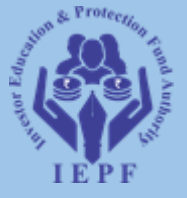

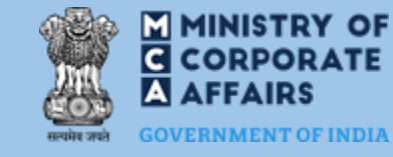

# HELP KIT FOR SERVICE TICKET ON MCA

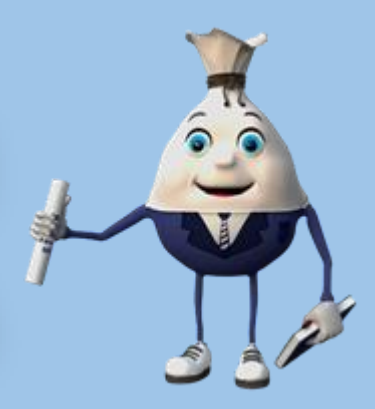

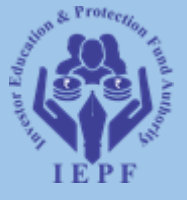

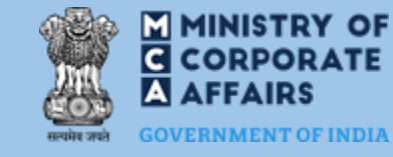

### **STEP 1: Access the MCA21 V3 portal**

| ← → G | °5 mca.go       | ov.in/mcafoportal/lo                           | gin.do                         |                                     |                 |                |                   |                                                                   |                                                                    |                                       |           | т          | y ₹      |     | : |
|-------|-----------------|------------------------------------------------|--------------------------------|-------------------------------------|-----------------|----------------|-------------------|-------------------------------------------------------------------|--------------------------------------------------------------------|---------------------------------------|-----------|------------|----------|-----|---|
|       | Welcome Gu      | Jest Forms                                     | & Downloads Si                 | emap                                |                 |                |                   | Font Size                                                         | + A _                                                              | 은 Sign In / Sigi                      | n Up      |            |          |     |   |
|       | सत्यमेव जयते    | M MINISTE<br>C CORPO<br>A AFFAIR<br>GOVERNMENT | RY OF<br>RATE<br>S<br>OF INDIA | EMPOWERING BUS<br>REGULATOR • INTEG | SINESS, PROTECT | TING INVESTORS |                   | Search                                                            |                                                                    |                                       | Q         |            |          |     |   |
|       | Home            | About MCA                                      | Acts & Rules                   | My Workspace                        | My Application  | MCA Services   | Data & Reports    | E-Consultation                                                    | Help & FAQs                                                        | Contact Us                            |           |            |          |     |   |
|       | MCA S<br>Home 2 | Services<br>> MCA Services > A                 | ACA Login                      |                                     |                 |                | Share<br>Click He | e New Ideas for<br>Mo<br>EX<br>on 25 <sup>th</sup><br>ere or Dial | a New India<br><b>Non</b><br><b>BO</b><br><b>August</b><br>1800 11 | with your                             | M<br>     | ₩<br>mm    | S        |     |   |
|       | TON             |                                                |                                |                                     |                 | Th             | e phone line      | s shall remair                                                    | open from                                                          | 6 <sup>th</sup> - 23 <sup>rd</sup> Au | igust, 20 | 024 active | te Windo | WS. |   |

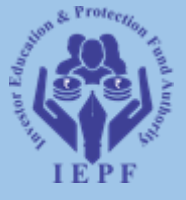

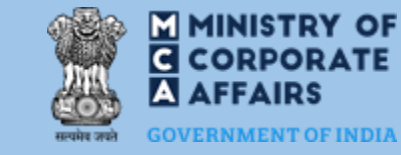

### **STEP 2: Click to MCA Services**

| Skip to Main Content Forms & Down                                                                  | loads Sitemap                                                                                                    | Font Size + A - Language: English 🗸 🛆 Sign In / Sign Up                        |                                 |  |  |
|----------------------------------------------------------------------------------------------------|----------------------------------------------------------------------------------------------------|--------------------------------------------------------------------------------|---------------------------------|--|--|
| Readie area                                                                                        | OF<br>TE EMPOWERING BUSINESS, PROTECTING INVESTORS<br>REGULATOR • INTEGRATOR • FACILITATOR • EDUCATOR                                                                                                    | Search                                                                         | Q                               |  |  |
| Home About MCA Acts 8                                                                              | Rules My Workspace My Application MCA Services Data & Rep                                                                                                    | orts E-Consultation Help & FAQs Co                                             | ntact Us                        |  |  |
| MCALLER                                                                                            | Obtain Digital Signature Certificate                                                                                                    |                                                                                |                                 |  |  |
| MCA Login<br>DSC Services                                                                          | About Digital Signature Certificate (DSC)                                                                                                    | Polated Links and Astofasts                                                    |                                 |  |  |
| <ul><li>Acquire DSC</li><li>Associate DSC</li><li>Update DSC</li></ul>                             | The Information Technology Act, 2000 has provisions for use of Digital<br>Signatures on the documents submitted in electronic form in order to<br>ensure the security and authenticity of the documents filed | Certifying Authorities @<br>Important notice on Digital<br>Certificates (SHA2) |                                 |  |  |
| LLP Services                                                                                       | electronically. This is secure and authentic way to submit a document                                                                                                    | FAQs                                                                           |                                 |  |  |
| <ul> <li>About e-Filing for LLP</li> <li>Incorporation</li> <li>Annual e-Filing for LLP</li> </ul> | MCA21 e-Governance programme are required to be filed using<br>Digital Signatures by the person authorised to sign the documents.                                                                             |                                                                                |                                 |  |  |
| Change LLP Information Close LLP                                                                   | 1 Lond Marrian                                                                                                    |                                                                                | Activate Windows                |  |  |
|                                                                                                    | ' Legai warning:                                                                                                    |                                                                                | ee te eetango to dearate mindon |  |  |

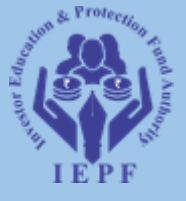

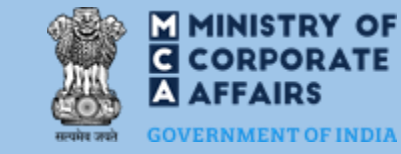

### **STEP 3: Click on Complaint**

| → C 😋 mca.gov.in/MinistryV2/a                                                                                                    | cquiredsc.html                                                                                                    |                                                                                                    |                                                                                                    | ☆ 🕹 💈                                                   |
|----------------------------------------------------------------------------------------------------|----------------------------------------------------------------------------------------------------|----------------------------------------------------------------------------------------------------|----------------------------------------------------------------------------------------------------|---------------------------------------------------------|
| Redret and COVERNMEN                                                                                                    | TRY OF<br>ORATE EMPOWERING BUSIN<br>RS REGULATOR • INTEGRA<br>T OF INDIA                                                                                                    | NESS, PROTECTING INVESTC<br>ATOR • FACILITATOR • EDUCAT                                                                                                    | RS<br>OR Search                                                                                                    | Q                                                       |
| Home About MCA                                                                                                    | Acts & Rules My Workspace My /                                                                                                    | Application MCA Services                                                                                                    | Data & Reports E-Consultation Help & FAQs Cor                                                                                                    | ntact Us                                                |
| MCA SERVICES<br>Home > MCA Services > DS<br>MCA Login<br>DSC Services<br>Acquire DSC<br>Associate DSC<br>Update DSC                   | DSC Services<br>Acquire DSC<br>Associate DSC<br>Update DSC<br>e-Filing<br>LLP Forms Download<br>Company Forms Download<br>Upload eForms<br>Download Submitted Form<br>for resubmission<br>Check Annual Filing Status<br>Upload Detailo of Security | Company Services<br>CSR-2 Amm<br>Incorporation<br>Compliance Filing<br>Approval Services<br>Change Company<br>Information<br>Charge Management<br>Informational Services<br>Close Company<br>Complants | Document Related Services<br>Get Certified Copies<br>View Public Documents<br>Request for Scanned<br>Documents<br>Fee and Payment Services<br>Enquire Fees<br>Pay Later<br>Link NEFT Payment<br>Pay Miscellaneous Fee<br>Pay Stamp Duty<br>Tacke Payment Stature |                                                         |
| LLP Services<br>About e-Filing for LLP<br>Incorporation<br>Annual e-Filing for LLP<br>Change LLP Information<br>Close LLP<br>e-Filing | Upload Details Of Security<br>Holders/Debenture<br>Holders/Depositors<br>Update Subsidiary Details                                                                                                    | Create Service Related<br>Complaint<br>Track Service Related<br>Complaint Status<br>Create Investor/Serious<br>Complaint<br>Track Investor/Serious<br>Complaint Status<br>Feedback / Suggestions       | Track Payment Status<br>Generate SRN For Offline<br>Payment A<br>Track SRN / Transaction Status<br>Address for sending physical copy<br>of G.A.R. 33<br>Public Search of Trademark A<br>Notices Under Section 248(2)                                             | Activate Windows<br>Go to Settings to activate Windows. |

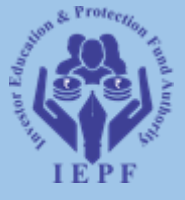

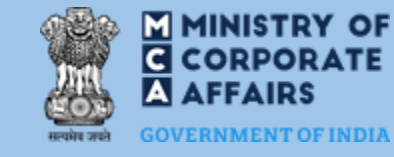

### **STEP 4: Click on Create Service Related Complaint**

| < → C                    | mca.gov.in/MinistryV2/com                                                 | laints.html                                                                                                    | ☆ 🖄 😩 :                         |
|--------------------------|---------------------------------------------------------------------------|----------------------------------------------------------------------------------------------------|---------------------------------|
| 4                        | C CORPOR<br>C CORPOR<br>A AFFAIRS<br>GOVERNMENT C                         | Y OF<br>ATE EMPOWERING BUSINESS, PROTECTING INVESTORS<br>REGULATOR • INTEGRATOR • FACILITATOR • EDUCATOR<br>F INDIA                          | ٩                               |
|                          | Home About MCA Ac                                                         | s & Rules My Workspace My Application MCA Services Data & Reports E-Consultation Help & FAQs Contact Us                                      |                                 |
| N<br>H                   | IICA SERVICES<br>Iome > MCA Services > <b>Comp</b>                        | aints                                                                                                    |                                 |
|                          | MCA Login                                                                 | Complaints                                                                                                    |                                 |
|                          | DSC Services                                                              | Raise complaint or concerns with respect to MCA services                                                                                     |                                 |
|                          | <ul><li>Acquire DSC</li><li>Associate DSC</li><li>Update DSC</li></ul>    | Create and Track complaint or concerns with respect to MCA services  Create Service Related Complaint Track Service Related Complaint Status |                                 |
|                          | LLP Services About e-Filing for LLP Incorporation Annual e-Filing for LLP | Create and Track Investor/Serious Complaint Create Investor/Serious Complaint Track Investor/Serious Complaint Status                        |                                 |
|                          | <ul> <li>Change LLP Information</li> <li>Close LLP</li> </ul>             | Steps To Create Investor/Serious Complaint 🚥                                                                                                 | ivato Windows                   |
| https://www.mca.gov.in/n | e-Filing                                                                  | 1) Download the latest version of the Form from MCA Portal using below link:       Go to         Company Forms Download       Go to          | > Settings to activate Windows. |

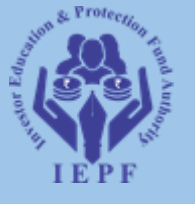

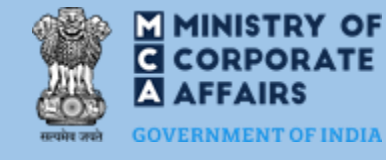

☆

### **STEP 5: Register Your Complaint with MCA21 Helpdesk**

### 

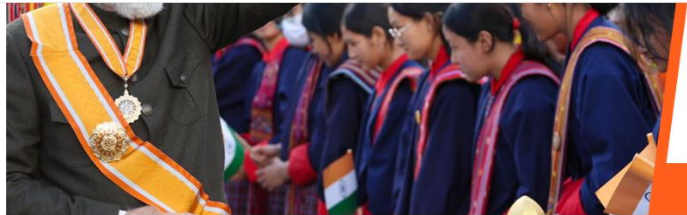

### 

------ on **25<sup>th</sup> August** 2024 ------

Click Here or Dial 1800 11 7800 (Toll-Free)

The phone lines shall remain open from 6<sup>th</sup> - 23<sup>rd</sup> August, 2024

| DSC Services                                                         | ~        | To view the step-by-step video of                                    | filing linked eform, click here.               |                                |                         |
|----------------------------------------------------------------------|----------|----------------------------------------------------------------------|------------------------------------------------|--------------------------------|-------------------------|
| DIN Services                                                         | ~        | Re                                                                   | gister Your Complaint with MCA21 Helpo         | lesk                           |                         |
| e-Filing                                                             | ~        | If your facing any issues in down to learn to troubleshoot the error | nloading an eform, signing the eform or<br>or. | uploading the eform click here |                         |
| Company Services                                                     |          | *Name of Person                                                      |                                                |                                |                         |
| Complaints                                                           | 200      | *Country                                                             | INDIA                                          | ~                              |                         |
| <ul> <li>Create Service Related</li> <li>Complaint</li> </ul>        |          | *Mobile Number                                                       | Please Enter 10 digit mobile number            |                                |                         |
| <ul> <li>Track Service Related Co<br/>Status</li> </ul>              | mplaint  | *Email ID<br>*Type                                                   | Select 🗸                                       |                                |                         |
| Create Investor/Serious                                              |          | Severity                                                             | Medium                                         | ~                              |                         |
| Complaint Track Investor/Serious C Status                            | omplaint | For MCA Offices                                                      | Select                                         | ✓ ① Only if                    |                         |
| <ul><li>Feedback / Suggestions</li><li>Employee Grievances</li></ul> |          | <sup>*</sup> Description of Problem                                  |                                                | 4                              | Activate Windov         |
| Document Related Service                                             | < ~      | Supporting Documents (if any)                                        |                                                | Browse                         | Go to Settings to activ |
| o occurrent related bervice                                          |          | Company Name                                                         |                                                |                                |                         |

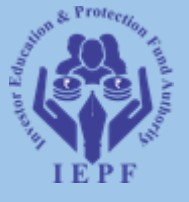

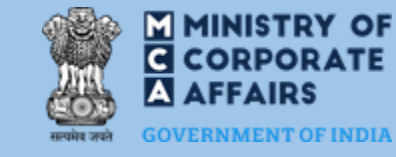

### STEP 6 : Select TYPE-V3, IEPF

| $\leftarrow \rightarrow$ | ) C | 25 mca.gov.in/mcafoportal/userCo                                        | omplaintDetails.do                                     |                                                                                                    | ☆ ₹        | 4   | : |
|--------------------------|-----|-------------------------------------------------------------------------|--------------------------------------------------------|----------------------------------------------------------------------------------------------------|------------|-----|---|
|                          |     |                                                                         |                                                        | Click Here or Dial 1800 11 7800 (Toll-Free)<br>The phone lines shall remain open from 6 <sup>th</sup> - 23 <sup>rd</sup> August, 2024                                                                                                    |            |     | • |
|                          |     | DSC Services ~                                                          | To view the step-by-step video of filin                | g linked eform, click here.                                                                                                    |            |     |   |
|                          |     | DIN Services ~                                                          | Regist                                                 | er Your Complaint with MCA21 Helpdesk                                                                                                    |            |     |   |
|                          |     | e-Filing ~                                                              | If your facing any issues in downloa                   | ding an eform, signing the eform or uploading the eform click here                                                                                                    |            |     |   |
|                          |     | Company Services ~                                                      | to learn to troubleshoot the error.<br>*Name of Person |                                                                                                    |            |     |   |
|                          |     | Complaints 👐                                                            | Country                                                | INDIA 🗸                                                                                                    |            |     |   |
|                          |     | Create Service Related<br>Complaint                                     | *City<br>*Mobile Number                                | Please Enter 10 digit mobile number                                                                                                    |            |     |   |
|                          |     | <ul> <li>Track Service Related Complain<br/>Status</li> </ul>           | t <sup>*</sup> Email ID<br><sup>*</sup> Type           | Select ~                                                                                                    |            |     |   |
|                          |     | Create Investor/Serious                                                 | Severity                                               | V2                                                                                                    |            |     |   |
|                          |     | Complaint<br>Track Investor/Serious Complai<br>Status                   | For MCA Offices                                        | value value |            |     |   |
|                          |     | <ul> <li>Feedback / Suggestions</li> <li>Employee Grievances</li> </ul> | *Description of Problem                                |                                                                                                    |            |     |   |
|                          |     | Document Related Services                                               | Supporting Documents (if any)                          | Browse                                                                                                    |            |     |   |
|                          |     | Fee and Payment Services                                                | Company Name<br>CIN / LLPIN                            | Activate Window                                                                                                    | VS         |     |   |
|                          |     | Track SRN/Transaction Status 👸                                          | DIN Number(if Applicable)                              | Go to Settings to activ                                                                                                    | ate Windov | VS. |   |
|                          |     | Address for sending physical                                            | PAN                                                    |                                                                                                    |            |     | - |

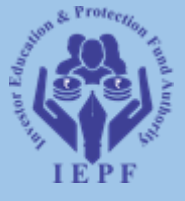

 $\leftarrow$ 

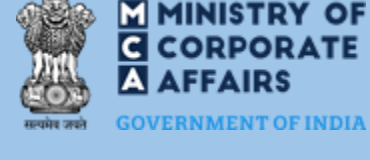

### 25 mca.gov.in/mcafoportal/userComplaintDetails.do $\rightarrow$ C

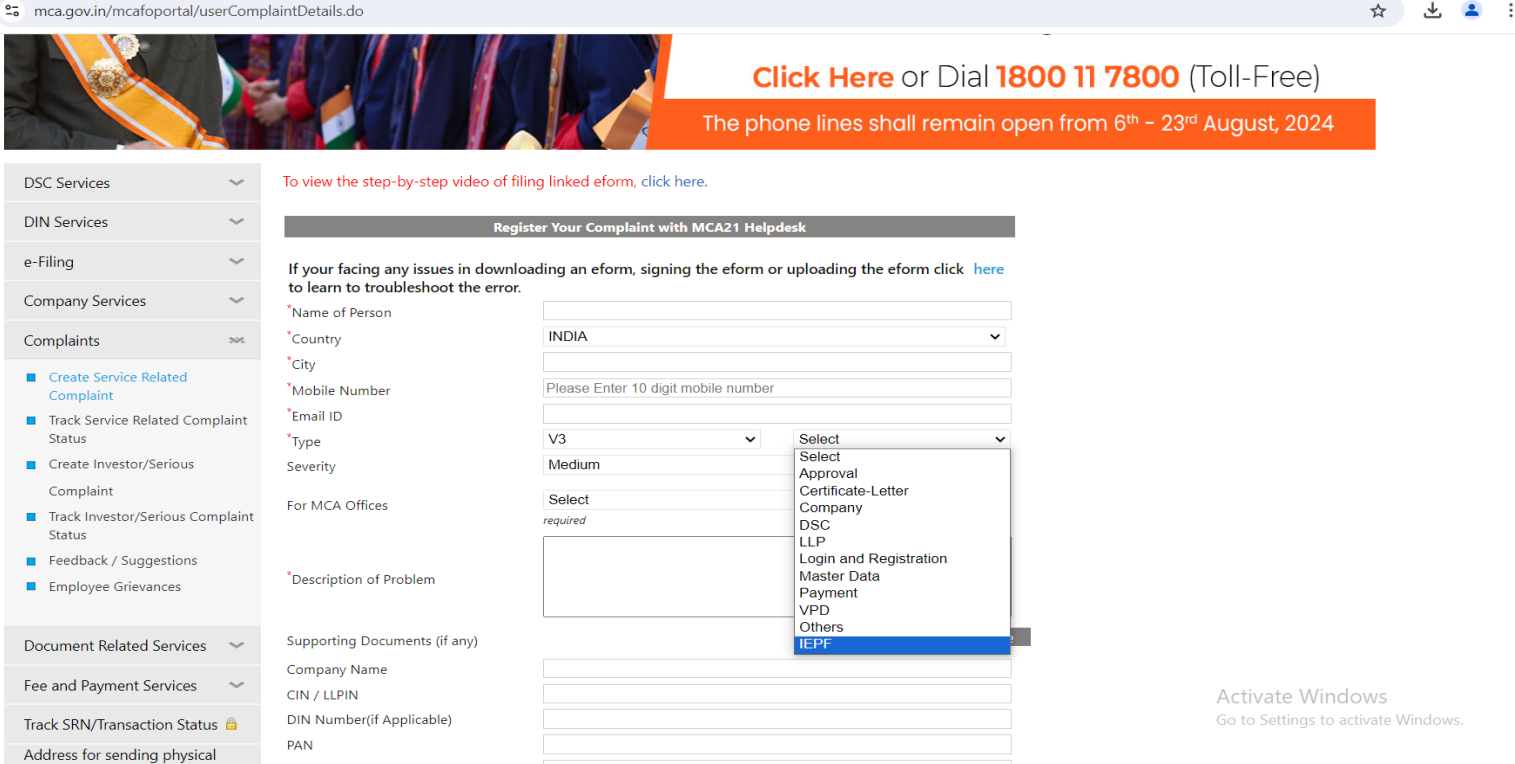

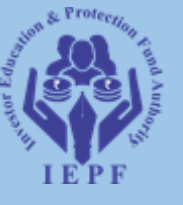

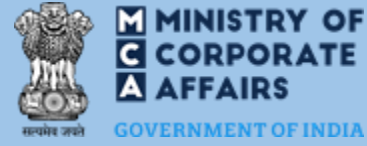

### STEP 7 : Select FORM ID - IEPF-5 or IEPF-1, IEPF-1A, IEPF-2, IEPF-4

| ← → C ≞ | mca.gov.in/mcafoportal/use                                 | ComplaintDetails.do                                      |                                  |                          |                        |     | ☆ 💄 :                               |
|---------|------------------------------------------------------------|----------------------------------------------------------|----------------------------------|--------------------------|------------------------|-----|-------------------------------------|
|         | DSC Services                                               | ✓ To view the step-by-step video of filir                | ng linked eform, click here.     |                          |                        |     |                                     |
|         | DIN Services                                               | Regist                                                   | ter Your Complaint with MCA21 H  | lelpdesk                 |                        |     | l .                                 |
|         | e-Filing                                                   | <ul> <li>If your facing any issues in downloa</li> </ul> | nding an eform, signing the efor | m or uploa               | ding the eform click h | ere |                                     |
|         | Company Services                                           | *Name of Person                                          |                                  |                          |                        |     |                                     |
|         | Complaints                                                 | ∞ *Country                                               | INDIA                            |                          |                        | ~   |                                     |
|         | Create Service Related                                     | *City                                                    |                                  |                          |                        |     |                                     |
|         | Complaint                                                  | *Mobile Number                                           | Please Enter 10 digit mobile nun | nber                     |                        |     |                                     |
|         | Track Service Related Compl                                | aint <sup>*</sup> Email ID                               |                                  |                          |                        |     |                                     |
|         | Status                                                     | *Туре                                                    | V3                               | <ul> <li>IEPF</li> </ul> | :                      | ~   |                                     |
|         | <ul> <li>Create Investor/Serious</li> </ul>                | *Form ID                                                 | Select                           |                          |                        | ~   |                                     |
|         | Complaint                                                  | Severity                                                 | Form 15<br>Form 17               |                          |                        | ^   |                                     |
|         | <ul> <li>Track Investor/Serious Comp<br/>Status</li> </ul> | laint<br>For MCA Offices                                 | Form 18<br>Form 22               |                          |                        |     |                                     |
|         | Feedback / Suggestions                                     |                                                          | Form 23<br>Form 24               |                          |                        | h   |                                     |
|         | <ul> <li>Employee Grievances</li> </ul>                    | *Description of Broblem                                  | Form 25<br>Form 27               |                          |                        |     |                                     |
|         |                                                            | Description of Problem                                   | Form 28                          |                          |                        |     |                                     |
|         | Document Related Services                                  | ~                                                        | Form 31<br>Form 32               |                          |                        | 1   |                                     |
|         | Free and December 1 Care in a                              | Supporting Documents (if any)                            | Form-66                          |                          |                        | e   |                                     |
|         | Fee and Payment Services                                   | Company Name                                             | LLP BEN-2<br>LLP Form 4D         |                          |                        |     |                                     |
|         | Track SRN/Transaction Status                               | CIN / LLPIN                                              | NA                               |                          |                        |     |                                     |
|         | Address for sending physical                               | DIN Number(if Applicable)                                | IEPF-1                           |                          |                        |     |                                     |
|         | copy of G.A.R. 33                                          | PAN                                                      | IEPF-2<br>IEPE-4                 |                          |                        |     |                                     |
|         | Public Search of Trademark 🔗                               | User ID                                                  | IEPF-5                           |                          |                        | -   | A stivate Mindows                   |
|         | Notices Under Section 248(2)                               | SRN Number (if not applicable enter NA)                  |                                  |                          |                        |     | Go to Settings to activate Windows. |
|         |                                                            | To enable us to serve you better with                    | quick resolution, please mentio  | n the SRN n              | umber above.           |     |                                     |

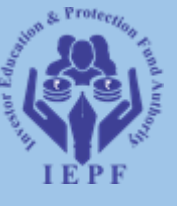

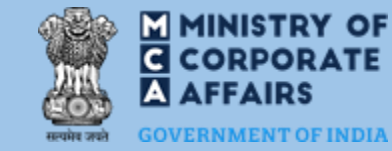

### **STEP 8 : Select CATEGORY- E-verification/ Approval related/**

### Share Transfer related/ Dividend related, etc.

| $\leftarrow \  \   \rightarrow \  \   G$ | • mca.gov.in/mcafoportal/userC                                | omplaintDetails.do                            |                                                                                   |        | ☆ 坐 😩 :                                                 |
|------------------------------------------|---------------------------------------------------------------|-----------------------------------------------|-----------------------------------------------------------------------------------|--------|---------------------------------------------------------|
|                                          | DSC Services                                                  | To view the step-by-step video of filin       | ng linked eform, click here.                                                      |        |                                                         |
|                                          | DIN Services                                                  | Regis                                         | ter Your Complaint with MCA21 Helpdesk                                            |        |                                                         |
|                                          | e-Filing                                                      | If your facing any issues in downloa          | ading an eform, signing the eform or uploading the eform click                    | c here |                                                         |
|                                          | Company Services                                              | *Name of Person                               |                                                                                   |        |                                                         |
|                                          | Complaints 🔹                                                  | Country                                       | INDIA                                                                             | ~      |                                                         |
|                                          | Create Service Related<br>Complaint                           | *City<br>*Mobile Number                       | Please Enter 10 digit mobile number                                               |        |                                                         |
|                                          | <ul> <li>Track Service Related Complain<br/>Status</li> </ul> | nt <sup>*</sup> Email ID<br><sup>*</sup> Type | V3 VIEPF                                                                          | ~      |                                                         |
|                                          | Create Investor/Serious                                       | *Form ID                                      | IEPF-5                                                                            | ~      |                                                         |
|                                          | Complaint                                                     | *Category                                     | Select                                                                            | ~      |                                                         |
|                                          | <ul> <li>Track Investor/Serious Compla<br/>Status</li> </ul>  | int Severity                                  | Select<br>Information Not Prefilled<br>Issue in Downloading Form                  |        |                                                         |
|                                          | Feedback / Suggestions                                        | For MCA Offices                               | Issue with Uploading Form                                                         |        |                                                         |
|                                          | Employee Grievances                                           |                                               | Resubmission related issue<br>Unable to Enter Data                                |        |                                                         |
|                                          | Document Related Services                                     | Description of Problem                        | Unable to Save Submit or Edit<br>Validation Error during Filing<br>E-Verification | E      |                                                         |
|                                          | Fee and Payment Services                                      | Supporting Documents (if any)                 | Approval related<br>Share Transfer related                                        | e      |                                                         |
|                                          | Track SRN/Transaction Status 🚊                                | Company Name                                  | Dividend related                                                                  |        |                                                         |
|                                          | Address for sending physical<br>copy of G.A.R. 33             | CIN / LLPIN<br>DIN Number(if Applicable)      |                                                                                   |        |                                                         |
|                                          | Public Search of Trademark 🗗                                  | PAN<br>User ID                                |                                                                                   |        | A stingly Mindage                                       |
|                                          | Notices Under Section 248(2)                                  | *SRN Number (if not applicable enter          |                                                                                   |        | ACTIVATE WINDOWS<br>Go to Settings to activate Windows. |
|                                          |                                                               | · · · · · ·                                   |                                                                                   |        |                                                         |

To enable us to serve you better with quick resolution, please mention the SRN number above

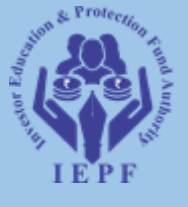

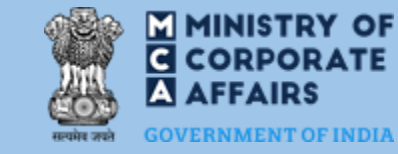

### **STEP 9 : Select MCA Offices as - IEPFA**

| $\leftrightarrow$ $\rightarrow$ G | 😁 mca.gov.in/mcafoportal/userC                                | omplaintDetails.do                                      |                                                                    | * 2                             | ¥ 😩 : |
|-----------------------------------|---------------------------------------------------------------|---------------------------------------------------------|--------------------------------------------------------------------|---------------------------------|-------|
|                                   | DSC Services                                                  | To view the step-by-step video of filir                 | ng linked eform, click here.                                       |                                 |       |
|                                   | DIN Services                                                  | Regist                                                  | ter Your Complaint with MCA21 Helpdesk                             |                                 |       |
|                                   | e-Filing                                                      | If your facing any issues in downloa                    | ading an eform, signing the eform or uploading the eform click her | e                               |       |
|                                   | Company Services                                              | *Name of Person                                         |                                                                    |                                 |       |
|                                   | Complaints                                                    | « <sup>*</sup> Country                                  | INDIA                                                              | <i>、</i>                        |       |
|                                   | <ul> <li>Create Service Related<br/>Complaint</li> </ul>      | *City<br>*Mobile Number                                 | Please Enter 10 digit mobile number                                |                                 |       |
|                                   | <ul> <li>Track Service Related Complain<br/>Status</li> </ul> | t <sup>°</sup> Email ID<br><sup>°</sup> Type            | V3 VI IEPF                                                         | ✓                               |       |
|                                   | Create Investor/Serious                                       | *Form ID                                                | IEPF-5                                                             | ·                               |       |
|                                   | Complaint                                                     | *Category                                               | Approval related                                                   | <ul> <li></li> </ul>            |       |
|                                   | <ul> <li>Track Investor/Serious Compla<br/>Status</li> </ul>  | int Severity                                            | Medium                                                             |                                 |       |
|                                   | Feedback / Suggestions                                        | For MCA Offices                                         | Select V Only if                                                   |                                 |       |
|                                   | Employee Grievances                                           | *Description of Problem                                 | Head Quarters<br>Regional Directors<br>Registrar of Companies      |                                 |       |
|                                   | Document Related Services                                     | Description of Problem                                  | OL<br>DGCoA                                                        | 4                               |       |
|                                   | Fee and Payment Services                                      | Supporting Documents (if any)                           | Brow                                                               | /se                             |       |
|                                   | Track SRN/Transaction Status 🚊                                | *Browser Details                                        | Select                                                             | ·                               |       |
|                                   | Address for sending physical copy of G.A.R. 33                | Company Name<br>CIN / LLPIN                             |                                                                    |                                 |       |
|                                   | Public Search of Trademark 🔗                                  | DIN Number(if Applicable)                               |                                                                    |                                 |       |
|                                   | Notices Under Section 248(2)                                  | User ID                                                 |                                                                    | Go to Settings to activate Wind | lows. |
|                                   |                                                               | <sup>*</sup> SRN Number (if not applicable enter<br>NA) |                                                                    |                                 | ,     |

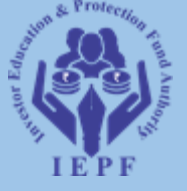

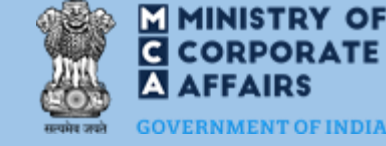

### **STEP 10 : DESCRIPTION OF PROBLEM**

### (describe the issue in details and attached the document if necessary)

| $\leftrightarrow \rightarrow G$ | 🗂 mca.gov.in/mcafoportal/userCo                               | omplaintDetails.do                           |                               |                    |                               |     |                                        | ☆                 | *     | <b>1</b> : |
|---------------------------------|---------------------------------------------------------------|----------------------------------------------|-------------------------------|--------------------|-------------------------------|-----|----------------------------------------|-------------------|-------|------------|
|                                 | DSC Services ~                                                | To view the step-by-step video of fili       | ing linked eform, click here. |                    |                               |     |                                        |                   |       |            |
|                                 | DIN Services ~                                                | Regis                                        | ster Your Complaint with MC   | A21 Helpdesk       |                               |     |                                        |                   |       |            |
|                                 | e-Filing ~                                                    | If your facing any issues in downlo          | oading an eform, signing the  | eform or uploading | the eform click he            | re  |                                        |                   |       |            |
|                                 | Company Services ~                                            | *Name of Person                              |                               |                    |                               |     |                                        |                   |       |            |
|                                 | Complaints 🛛 🕬                                                | *Country                                     | INDIA                         |                    | -                             | ~   |                                        |                   |       |            |
|                                 | <ul> <li>Create Service Related</li> <li>Complaint</li> </ul> | *City<br>*Mobile Number                      | Please Enter 10 digit mobile  | e number           |                               |     |                                        |                   |       |            |
|                                 | <ul> <li>Track Service Related Complain<br/>Status</li> </ul> | t <sup>*</sup> Email ID<br><sup>*</sup> Type | V3                            | ✓ IEPF             |                               | ~   |                                        |                   |       |            |
|                                 | Create Investor/Serious                                       | *Form ID                                     | IEPF-5                        |                    |                               | ~   |                                        |                   |       |            |
|                                 | Complaint                                                     | *Category                                    | Approval related              |                    |                               | ~   |                                        |                   |       |            |
|                                 | <ul> <li>Track Investor/Serious Complai<br/>Status</li> </ul> | nt Severity                                  | Medium                        |                    |                               | ~   |                                        |                   |       |            |
|                                 | Feedback / Suggestions                                        | For MCA Offices                              | IEPFA                         |                    | <ul> <li>✓ Only if</li> </ul> |     |                                        |                   |       |            |
|                                 | <ul> <li>Employee Grievances</li> </ul>                       | <sup>*</sup> Sub Area                        | IEPFA                         |                    |                               | ~   |                                        |                   |       |            |
|                                 | Document Related Services                                     | *Description of Problem                      | DESCRIBE THE ISSUE            |                    |                               |     |                                        |                   |       |            |
|                                 | Fee and Payment Services $\sim$                               |                                              |                               |                    |                               | 4   |                                        |                   |       |            |
|                                 | Track SRN/Transaction Status 📋                                | Supporting Documents (if any)                |                               |                    | Brow                          | wse |                                        |                   |       |            |
|                                 | Address for sending physical<br>copy of G.A.R. 33             | *Browser Details<br>Company Name             | Select                        |                    |                               | ~   |                                        |                   |       |            |
|                                 | Public Search of Trademark 🗗                                  | CIN / LLPIN                                  |                               |                    |                               |     |                                        |                   |       |            |
|                                 | Notices Under Section 248(2)                                  | DIN Number(if Applicable)<br>PAN             |                               |                    |                               |     | Activate Windo<br>Go to Settings to ac | OWS<br>tivate Win | dows. |            |
|                                 |                                                               | User ID                                      |                               |                    |                               |     |                                        |                   |       |            |

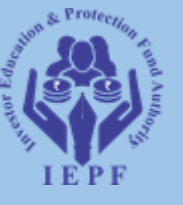

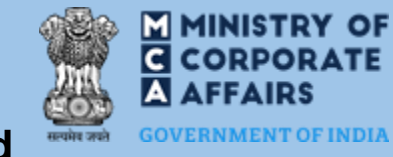

### STEP 11 : Enter the SRN number-mention the SRN of form filed

| ← → C mc   | ca.gov.in/mcafoportal/userCompla                            | intDetails.do                                           |                                                        | \$                           | * 2     | ) : |
|------------|-------------------------------------------------------------|---------------------------------------------------------|--------------------------------------------------------|------------------------------|---------|-----|
|            | Create Service Related<br>Complaint                         | *Mobile Number                                          | Please Enter 10 digit mobile number                    |                              |         |     |
| T<br>2     | Track Service Related Complaint<br>Status                   | *Email ID<br>*Type                                      | V3 V IEPF V                                            |                              |         |     |
|            | Create Investor/Serious                                     | *Form ID                                                | IEPF-5 V                                               |                              |         |     |
| 0          | Complaint                                                   | *Category                                               | Approval related                                       |                              |         |     |
| T <b>=</b> | Track Investor/Serious Complaint<br>Status                  | Severity                                                | Medium 🗸                                               |                              |         |     |
| F F        | Feedback / Suggestions                                      | For MCA Offices                                         | IEPFA  v (1) Only if required                          |                              |         |     |
| <b>E</b>   | Employee Grievances                                         | *Sub Area                                               | IEPFA v                                                |                              |         |     |
|            |                                                             |                                                         | DESCRIBE THE ISSUE                                     |                              |         |     |
| Docu       | cument Related Services 🛛 🗠                                 | *Description of Problem                                 |                                                        |                              |         |     |
| Fee        | and Payment Services $~~~~~~~~~~~~~~~~~~~~~~~~~~~~~~~~~~~~$ |                                                         | h                                                      |                              |         |     |
| Track      | ck SRN/Transaction Status 🔒                                 | Supporting Documents (if any)                           | Browse                                                 |                              |         |     |
| Add        | dress for sending physical                                  | *Browser Details                                        | Select                                                 |                              |         |     |
| сору       | IV OT G.A.K. 33                                             |                                                         |                                                        |                              |         |     |
| Publ       | olic Search of Trademark 🖉                                  | DIN Number(if Applicable)                               |                                                        |                              |         |     |
| Noti       | tices Under Section 248(2)                                  | PAN                                                     |                                                        |                              |         |     |
|            |                                                             | User ID                                                 |                                                        |                              |         |     |
|            |                                                             | <sup>*</sup> SRN Number (if not applicable enter<br>NA) | [F1111111]                                             |                              |         | - 1 |
|            |                                                             | To enable us to serve you better with                   | quick resolution, please mention the SRN number above. |                              |         |     |
|            |                                                             | *Others                                                 | Please copy and paste exact error                      |                              |         |     |
|            |                                                             | Logged Date & Time                                      | 12/08/2024 at 00:29                                    |                              |         |     |
|            |                                                             |                                                         | Submit Cancel G                                        | o to Settings to activate Wi | indows. |     |

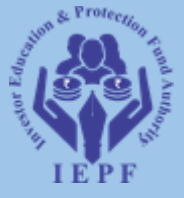

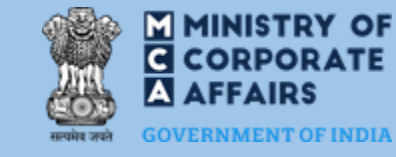

## STEP 12 : Click the SUBMIT button- to submit your complaint